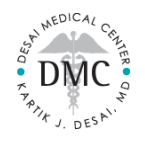

# Post-Visit Patient Portal Guide

Thank you choosing Desai Medical for your health needs and services. Please use this guide to navigate your Patient Portal for your post-visit needs.

## LAB ORDERS

Lab Orders will be sent to your Patient Portal, in the *Messages* section.

## Please note

• We will also send your Lab Order electronically to LabCorp or Quest

## Next Step

- Contact the lab facility of your choice to schedule an appointment and confirm your order is on-file
  - If the facility confirms they have your order, you do not need to bring a copy of your order with you
    - o Otherwise, bring a copy of your order to your appointment
- LabCorp Locations: <u>https://www.labcorp.com/labs-and-appointments-advanced-search</u>
- Quest Locations: <u>https://appointment.questdiagnostics.com/patient/confirmation</u>

### **RADIOLOGY ORDERS**

Radiology Orders will be sent to your Patient Portal, in the *Messages* section.

### Please note

 We will also send your Radiology Order electronically to RadNet (Advanced Radiology, American Radiology, and Community Radiology)

### Next Step

- Contact the radiology facility of your choice to schedule an appointment and confirm your order is on-file
  - If the facility confirms they have your order, you do not need to bring a copy of your order with you
  - Otherwise, bring a copy of your order to your appointment
- RadNet Locations: <u>https://www.radnet.com/imaging-centers/maryland</u>

### REFERRALS

Referrals will be sent to your Patient Portal, in the *Documents* section.

### Please note

• We will also send your referrals electronically to the specialist's office

### Next Step

• Contact the specialist's office to schedule an appointment

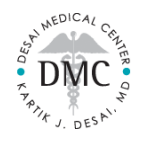

## **Post-Visit Patient Portal Guide**

Thank you choosing Desai Medical for your health needs and services. Please use this guide to navigate your Patient Portal for your post-visit needs.

## **MEDICATIONS**

Your medications will be modified during your appointment.

To check your up-to-date Medication List in your Patient Portal, go to the Medications section

## To request a medication refill

- Go to the *Medications* section in your Patient Portal
- Click on the **yellow icon** on the right of the medication

## For medication questions or comments

• Go to the *Messages* section in your Patient Portal to send us a Portal Message

### HANDOUTS

If an Educational Handout was forwarded to your Patient Portal, you will find it in the Handouts section

## LAB FLOWSHEETS

If a Lab Flowsheet was forwarded to your Patient Portal, you will find it in the Messages section

### REPORTS

If a Report was forwarded to your Patient Portal, you will find it in the Documents section

EX: Lab report, Radiology report, Specialist Consult report, Hospital record, etc

### LETTERS

If a Letter was made and forwarded to your Patient Portal, you will find it in the Documents section

## FOLLOW-UP APPOINTMENT

To schedule your next appointment, call or text the Front Desk at 410-660-1216

OR

Log in to your Patient Portal and go to the *Appointments* section

• Click the blue Request New Appointment button (bottom-right)